### **Taskstream Submissions**

## Fieldwork Demographics, Fieldwork Experience Evaluation and Host Teacher Forms

PLEASE NOTE: Before you start, be sure you know who you are to submit this requirement to for evaluation. Additionally, submission of the Field Experience Evaluation Form requires two steps in Taskstream before submitting your work. These two steps are:

#### 1. Scan and Upload in Taskstream -AND-

2. Complete the electronic question form in Taskstream

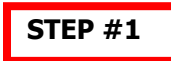

#### **Fieldwork Demographics Form: Fieldwork Experience Evaluation** Form: Following the directions on the Fieldwork Demographics Template you will use the Once you have completed the Attendance • https://www.caschooldashboard.org/website Chart, ask your Host Teacher to complete and your Host Teacher's guidance to gather the rest of the Field Experience Evaluation the Diversity, Disabilities and Special Programs form. demographic information. Scan and email the completed form to Log into your Taskstream.com account with vourself. your username and password. Save the document from your email onto a • Select the correct DRF program in Taskstream. computer. Enter the responses from your template into • Log into your Taskstream.com account with the electronic Demographics Form your username and password. Select the correct DRF program you in • Taskstream. A quick video tutorial of the below steps in Taskstream can be found here 5 taskstream FOLIOS & WEB PAGES LESSONS, UNITS & RUBRICS STANDARDS COMMUNICATIONS by Waterma DRF PROGRAM DRF PROGRAM MAT - Ed Specialist MAT - Ed Specialist > (INTERN Aug 2022) > The Mild/Moderate Support Needs (MMSN) and Extensive Support Needs (ESN) credentials are offered in a dual credential format only called MAT - Ed Specialist.

# Taskstream Submissions

## Fieldwork Demographics, Fieldwork Experience Evaluation and Host Teacher Forms

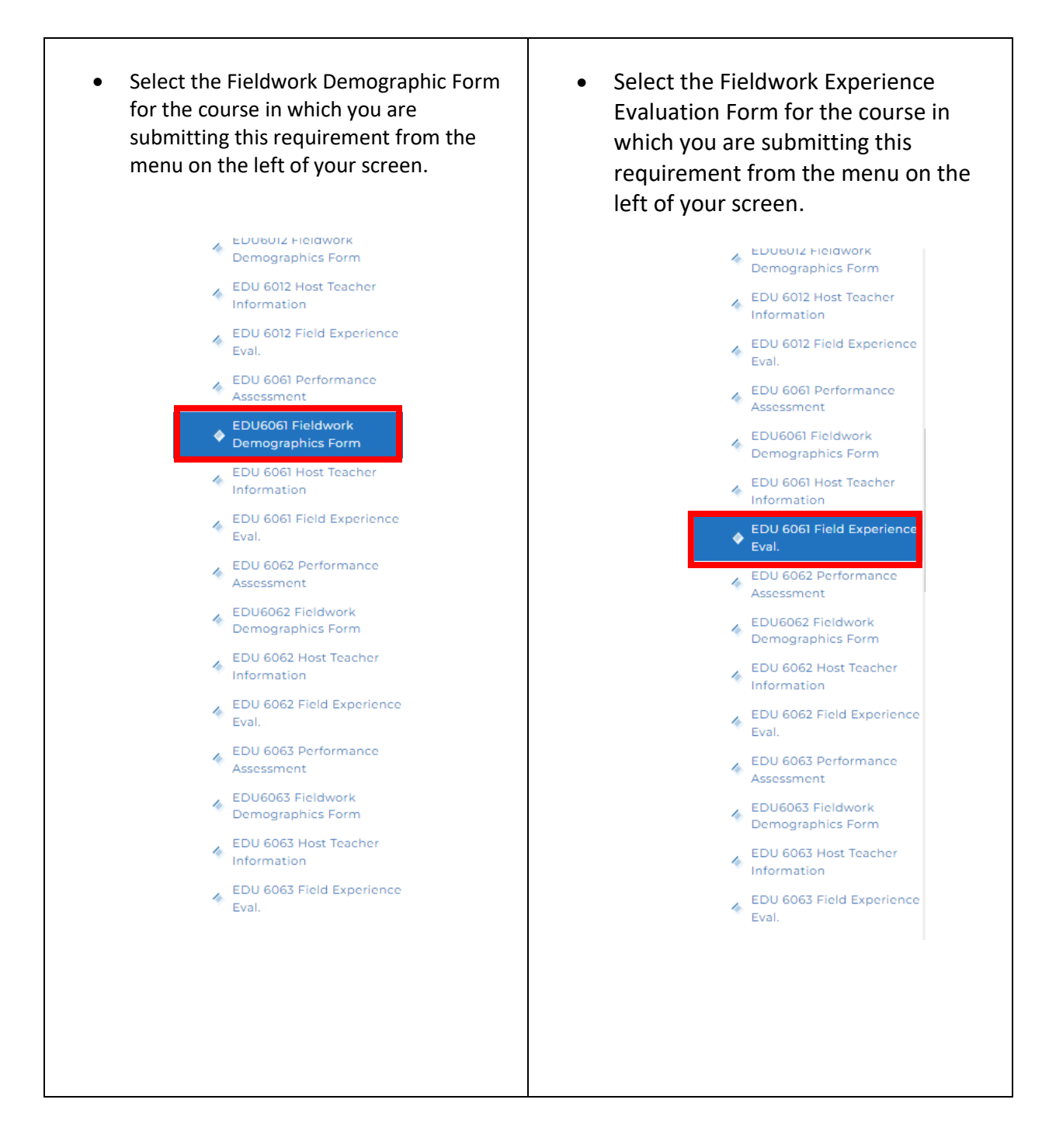

# Taskstream Submissions

Fieldwork Demographics, Fieldwork Experience Evaluation and Host Teacher Forms

STEP #2

Select the blue "Complete this form" link:

| Add                                                                                                    | Form Toyt & Image 3 Slidesh                                                                                                    | now Standards & Attachments M Videos & Links R Embed Media |  |  |  |  |  |  |
|----------------------------------------------------------------------------------------------------|----------------------------------------------------------------------------------------------------|------------------------------------------------------------|--|--|--|--|--|--|
| Auu                                                                                                    |                                                                                                    |                                                            |  |  |  |  |  |  |
|                                                                                                    |                                                                                                    |                                                            |  |  |  |  |  |  |
| EDUBUBI Fieldwork Demographics Form (Supportive Environments & Plans for Students with Exceptionalities)                                                                      |                                                                                                    |                                                            |  |  |  |  |  |  |
| ▼ DIRECTIONS                                                                                                    |                                                                                                    |                                                            |  |  |  |  |  |  |
| FIELDWORK DEMOGRAPHICS FORM Print                                                                                                    |                                                                                                    |                                                            |  |  |  |  |  |  |
| 1. Please scan and attach a PDF version of the Fieldwork Demographics Form and submit to the correct Field Experience Coordinator (not your professor - see the below chart): |                                                                                                    |                                                            |  |  |  |  |  |  |
|                                                                                                    | If Your Official Platform of Registration is:                                                                                                    | Your Field Experience Coordinator in Taskstream is:        |  |  |  |  |  |  |
|                                                                                                    | Mission Valley Face-to-Face                                                                                                    | MV Fieldwork                                               |  |  |  |  |  |  |
|                                                                                                    | Online                                                                                                    | MV Fieldwork                                               |  |  |  |  |  |  |
|                                                                                                    | Bakersfield Face-to-Face                                                                                                    | Bakersfield Fieldwork                                      |  |  |  |  |  |  |
|                                                                                                    | 2. Complete the electronic form below using the information from the Fieldwork Demographics Form you upload. The information on the scanned form and the online form must match or your Field Experience Coordinator will send it back |                                                            |  |  |  |  |  |  |
|                                                                                                    | for revision.                                                                                                    |                                                            |  |  |  |  |  |  |
|                                                                                                    | 3. A mard copy of this form can be found on the PLAUSUR. LOAN website. 4. In order to reserve creatifier for foldwork, this form must be submitted by the due date.                                                                    |                                                            |  |  |  |  |  |  |
|                                                                                                    |                                                                                                    | -                                                          |  |  |  |  |  |  |
|                                                                                                    |                                                                                                    |                                                            |  |  |  |  |  |  |
| •                                                                                                    | EVALUATION METHOD                                                                                                    |                                                            |  |  |  |  |  |  |
|                                                                                                    |                                                                                                    |                                                            |  |  |  |  |  |  |
| ✓ FORM : FIELDWORK DEMOCRAPHICS FORM (REVISED 2018)                                                                                                    |                                                                                                    |                                                            |  |  |  |  |  |  |
|                                                                                                    |                                                                                                    |                                                            |  |  |  |  |  |  |
| ease complete this form as page of this requirement.                                                                                                    |                                                                                                    |                                                            |  |  |  |  |  |  |
|                                                                                                    |                                                                                                    |                                                            |  |  |  |  |  |  |
|                                                                                                    |                                                                                                    |                                                            |  |  |  |  |  |  |
|                                                                                                    |                                                                                                    |                                                            |  |  |  |  |  |  |

| • Complete all portions of the form | <ul> <li>Simply place the total number of</li> </ul> |
|-------------------------------------|------------------------------------------------------|
| using the gathered information on   | completed hours on the Field                         |
| your completed Fieldwork            | Experience Evaluation Form.                          |
| Demographics Template.              |                                                      |

Select "Save and Return":

|      | Save Draft            |
|------|-----------------------|
|      |                       |
|      | 0 Count               |
| SAVE | DRAFT SAVE AND RETURN |

Select "Submit Work" to finalize the submission:

|               | 🕼 Work                            | 📥 Scores/Resul    | ts |
|---------------|-----------------------------------|-------------------|----|
|               | <sup>3</sup> ₿ <sup>€</sup> Don*t | forget to submit! |    |
| 😸 Embed Media |                                   |                   |    |
|               |                                   |                   |    |

## Taskstream Submissions Fieldwork Demographics, Fieldwork Experience Evaluation and Host Teacher Forms

Lastly, you will be asked to select an evaluator so be sure you read the directions to know which Field Experience Coordinator you are to choose. After you select the correct Field Experience Coordinator select "Submit for Evaluation"

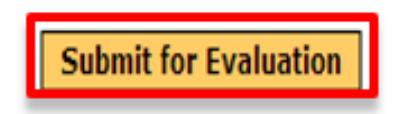

# Host Teacher Form:

Once you have completed the Host Teacher Form follow the instructions through step #1 above as you are only required to attach and upload it to Taskstream.